# STIEGELER

# FRITZ!Box-Konfiguration – FTTH/Glasfaser –

Im Folgenden wird erläutert, wie Sie Ihre **FRITZ!Box 5530 Fiber** oder **5590 Fiber** für einen Glasfaser-Anschluss konfigurieren.

Ein Hinweis vorab: Sollten Sie die FRITZ!Box im Handel gekauft haben und sofern es sich um einen GPON-Anschluss handelt, ist es zwingend notwendig, uns die Modem-ID (auf der Rückseite der FRITZ!Box oder auf dem Datenblatt der FRITZ!Box) mitzuteilen.

#### Schritt 1:

Verbinden Sie Ihre FRITZ!Box über das mitgelieferte Netzteil mit Strom.

Schieben Sie das mitgelieferte SFP-Modul in den **"Fiber"-Schacht** der FRITZ!Box, bis dieses einrastet und Sie ein *"Klick*" hören. Entfernen Sie die Staubschutzkappe des SFPs und die des mitgelieferten Glasfaserkabels. **Achtung**: Die freigelegten Kontakte des Glasfaserkabels dürfen nicht mit den Fingern berührt werden, sie sind sehr empfindlich. Stecken Sie nun das mitgelieferte Glasfaserkabel in die Buchse des SFPs und das andere Ende in Ihre Glasfaserdose. Verbinden Sie die FRITZ!Box mit einem weiteren LAN-Kabel über die Buchse **LAN1** mit der Netzwerkschnittstelle Ihres PCs oder per WLAN.

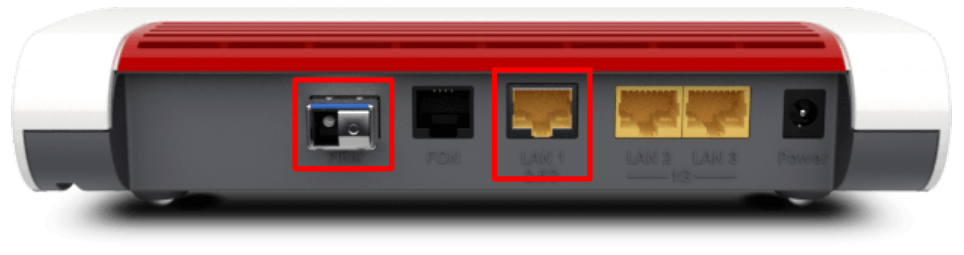

FRITZ!Box 5530 Fiber

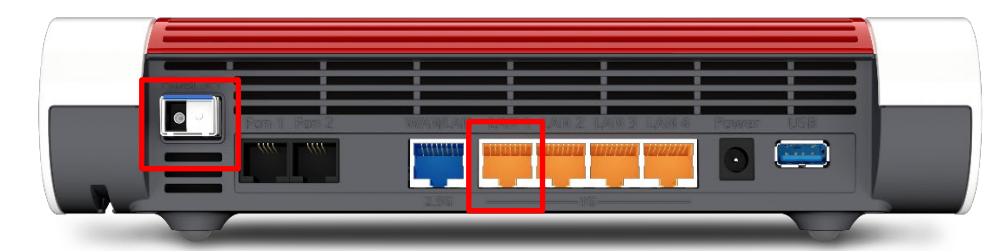

FRITZ!Box 5590 Fiber

Wichtiger Hinweis: Die Fiber FRITZ!Box benötigt <u>bis zu 15 Minuten</u>, um eine Verbindung mit der Gegenstelle aufzubauen. Sobald die Verbindung steht, leuchtet die Power/Fiber LED dauerhaft. Nun können Sie mit Schritt 2 fortfahren.

#### Schritt 2:

Bitte beachten Sie, dass ab hier eine weitere Konfiguration nur dann notwendig ist, wenn Sie Ihre FRITZ!Box im Handel gekauft haben. Ein über uns bezogenes Gerät wird für Sie vorkonfiguriert, sodass Sie lediglich noch Schritt 7 ausführen müssen und sodann mit den Telefonie-Einstellungen fortfahren können (siehe Anleitung "FRITZ!Box-Konfiguration Telefonie").

# STIEGELER

Stellen Sie bitte sicher, dass Sie Ihre "PPPoE Zugangsdaten" zur Hand haben, die wir Ihnen zugeschickt haben. Starten Sie Ihren Internet-Browser (z. B. Google Chrome) und tippen Sie in die Adresszeile: fritz.box bzw. 192.168.178.1.

Geben Sie nun das FRITZ!Box-Kennwort ein. Dieses befindet sich sowohl auf dem "Notiz"-Kärtchen, das im Lieferumfang der FRITZ!Box vorhanden ist, als auch auf der Rückseite des Geräts. Klicken Sie anschließend auf *Anmelden*.

| Willkommen bei Ihrer FRITZ!Box                                                                                                    |
|----------------------------------------------------------------------------------------------------|
| Bitte melden Sie sich mit Ihrem Kennwort an.                                                                                                    |
| Hinweis:                                                                                                    |
| Die FRITZ!Box-Benutzeroberfläche ist ab Werk mit einem<br>individuellen Kennwort gesichert. Dieses Kennwort finden Sie<br>auf der Unterseite Ihrer FRITZ!Box. |
| Kennwort vergessen? Anmelden                                                                                                    |

#### Schritt 3:

Entscheiden Sie, ob Sie Diagnosedaten an AVM schicken möchten und wählen Sie anschließend OK.

| Willkommen bei Ihrer FRITZ!Box                                                                                                    |   |
|----------------------------------------------------------------------------------------------------|---|
| Unsere Datenschutzerklärung                                                                                                    |   |
| Diagnose und Wartung                                                                                                    |   |
| Zur Verbesserung Ihres Produktes und für den sicheren Betrieb an Ihrem Anschluss verwendet AVM Fehlerberichte und bei Bedarf<br>Diagnosedaten. So profitieren Sie von Optimierungen bei Updates oder notwendigen Anpassungen durch AVM. Unter "Internet > Zugangsdater<br>> AVM-Dienste" können Sie diese Einstellung jederzeit ändern. |   |
|                                                                                                    |   |
| ок                                                                                                    | ) |

*Schließen* Sie danach bitte das Fenster "Funktionen und Leistungsmerkmale Ihrer FRITZ!Box kennenlernen", um zur Übersicht zu gelangen.

#### Schritt 4:

| 🝙 Übersicht         | Klicken Sie nun im Menü links auf Internet und anschließend auf Zugangsdaten. |
|---------------------|-------------------------------------------------------------------------------|
| Internet ^          |                                                                               |
| Online-Monitor      |                                                                               |
| Zugangsdaten        |                                                                               |
| Filter              |                                                                               |
| Freigaben           |                                                                               |
| MyFRITZ!-Konto      |                                                                               |
| Fiber-Informationen |                                                                               |
| 📞 Telefonie         |                                                                               |
| Heimnetz            |                                                                               |

### Schritt 5:

Wählen Sie in der Übersicht folgende Einstellungen:

| Internetanbieter       | anderer Internetanbieter          |
|------------------------|-----------------------------------|
| Name                   | Stiegeler (manuelle Eingabe)      |
| Internetzugang über:   | Glasfaser                         |
| Zugangsdaten benötigt: | Ja                                |
| PPPoE Zugangsdaten     | Eingabe Benutzername und Kennwort |

| 😨 Internet > Zuga         | ngsdaten        |                  |                            |                       |            | ? |
|---------------------------|-----------------|------------------|----------------------------|-----------------------|------------|---|
| Internetzugang            | IPv6            | LISP             | Anbieter-Dienste           | AVM-Dienste           | DNS-Server |   |
| Auf dieser Seite können S | ie die Daten II | nres Internetzu  | ugangs einrichten und den  | Zugang bei Bedarf anp | assen.     |   |
| Anbieter                  |                 |                  |                            |                       |            |   |
| Bitte wählen Sie den Anb  | eter, der die I | nternetverbin    | dung zur Verfügung stellt  |                       |            |   |
| Internetanbieter          | and             | erer Internetar  | nbieter v                  |                       |            |   |
| Name                      | Stie            | egeler           |                            |                       |            |   |
|                           |                 |                  |                            |                       |            |   |
| nternetzugang über        |                 |                  |                            |                       |            |   |
| Glasfaser                 |                 |                  |                            |                       |            |   |
| O LAN 1                   |                 |                  |                            |                       |            |   |
| lugangsdaten              |                 |                  |                            |                       |            |   |
| Verden Zugangsdaten be    | nötigt?         |                  |                            |                       |            |   |
| el 🔘                      |                 |                  |                            |                       |            |   |
| Geben Sie die Zug         | angsdaten ein   | , die Sie von Ił | hrem Internetanbieter beko | ommen haben.          |            |   |
| Benutzername              |                 |                  |                            |                       |            |   |
| Kennwort                  |                 |                  |                            |                       |            |   |
| O Nein                    |                 |                  |                            |                       |            |   |
| Vird eine ONT-Installatio | nskennung be    | nötigt?          |                            |                       |            |   |
| ONT-Installations         | ennung benö     | tigt             |                            |                       |            |   |
| ONT-                      |                 |                  |                            |                       |            |   |
|                           |                 |                  |                            |                       |            |   |

### Verbindungseinstellungen:

Klicken Sie zudem auf *Verbindungseinstellungen ändern*. In die Felder **Downstream** und **Upstream** werden die Werte eingetragen, die Ihrem Tarif entsprechen, beispielhaft wie folgt:

| Beispiel-Tarif                                       | <b>Downstream</b><br>in <b>mbit/s</b> | Upstream<br>in mbit/s |
|------------------------------------------------------|---------------------------------------|-----------------------|
| FTTH 100 – oder niedriger                            | 100                                   | 40                    |
| 100 MBit/s Download, 40 MBit/s Upload (o. niedriger) |                                       |                       |
| FIIH 120                                             | 120                                   | 60                    |
| 120 MBit/s Download, 60 MBit/s Upload                | -                                     |                       |
| FTTH 300                                             | 300                                   | 120                   |
| 300 MBit/s Download, 120 MBit/s Upload               | 500                                   | 120                   |
| FTTH 400                                             | 400                                   | 160                   |
| 400 MBit/s Download, 160 MBit/s Upload               | 400                                   | 100                   |

<u>Achtung</u>: Sofern Sie einen Glasfaseranschluss von <u>Unsere Grüne Glasfaser (UGG)</u> haben, müssen Sie zusätzlich Folgendes tun:

1) Setzen Sie ein Häkchen bei "**ONT-Installationskennung benötigt**" und tragen Sie die 20-stellige "ONT-Installationskennung" ein, die in der Regel auf der Rückseite des ONT klebt (kleines schwarzes Kästchen, das i. d. R. in der Nähe des APL sitzt).

| Internet > Zuga           | ngsdaten         |                   |                             |                       |            | ? |
|---------------------------|------------------|-------------------|-----------------------------|-----------------------|------------|---|
| Internetzugang            | IPv6             | LISP              | Anbieter-Dienste            | AVM-Dienste           | DNS-Server |   |
| Auf dieser Seite können S | ie die Daten I   | hres Internetzu   | igangs einrichten und den ä | Zugang bei Bedarf anp | assen.     |   |
| Anbieter                  |                  |                   |                             |                       |            |   |
| Bitte wählen Sie den Anb  | ieter, der die I | nternetverbing    | dung zur Verfügung stellt   |                       |            |   |
| Internetanbieter          | and              | erer Internetar   | nbieter v                   |                       |            |   |
| Name                      | Sti              | egeler            |                             |                       |            |   |
|                           |                  |                   |                             |                       |            |   |
| Internetzugang über       |                  |                   |                             |                       |            |   |
| Glasfaser                 |                  |                   |                             |                       |            |   |
| O LAN 1                   |                  |                   |                             |                       |            |   |
|                           |                  |                   |                             |                       |            |   |
| Zugangsdaten              |                  |                   |                             |                       |            |   |
| Werden Zugangsdaten be    | nötigt?          |                   |                             |                       |            |   |
| 🖲 Ja                      |                  |                   |                             |                       |            |   |
| Geben Sie die Zug         | angsdaten ein    | n, die Sie von Ih | irem Internetanbieter beko  | mmen haben.           |            |   |
| Benutzername              |                  |                   |                             |                       |            |   |
|                           | _                |                   |                             |                       |            |   |
| Kennwort                  |                  |                   |                             |                       |            |   |
| O Nein                    |                  |                   |                             |                       |            |   |
| Wird eine ONT-Installatio | nskennung be     | enőtigt?          |                             |                       |            |   |
| ONT-Installations         | kennung benö     | igt               |                             |                       |            |   |
| ONT-                      |                  |                   |                             |                       |            |   |
|                           |                  |                   |                             | -                     |            |   |

So lesen Sie die 20-stellige "ONT-Installationskennung" aus, sofern sie nicht auf dem ONT aufgeklebt ist: Verbinden Sie sich mit PC oder Notebook direkt mit dem ONT (Netzabschlussgerät von UGG). Der ONT kann kein DHCP ( $\rightarrow$  vorab: der Netzwerkschnittstelle eine zum IP-Adressbereich passende IP zuweisen). In der Regel hat der ONT die IP-Adresse 192.168.100.1.

Starten Sie Ihren Internet-Browser (z. B. Google Chrome) und tippen Sie in die Adresszeile 192.168.100.1: Geben Sie die Zugangsdaten ein, die auf der Rückseite des ONT stehen (unbedingt Groß- und Kleinschreibung beachten). Sodann:

- Die Sprache von Spanisch auf Englisch ändern,
- im ONT-Web Interface die ONT-ID auslesen, speichern und
- in den Verbindungseinstellungen der FRITZ!Box entsprechend eintragen.
- Klicken Sie auf "Verbindungseinstellungen ändern". Unter VLAN-Einstellungen setzen Sie den Haken bei "VLAN für den Internetzugang verwenden" und tragen unter VLAN-ID die 7 ein. Klicken Sie abschließend auf Übernehmen.

| Verbindungseinstellungen                                                                                                    |
|----------------------------------------------------------------------------------------------------|
| Die Verbindungseinstellungen sind bereits auf die am häufigsten verwendeten Werte eingestellt. Bei Bedarf können Sie diese Werte verändern.              |
| Verbindungseinstellungen ändern 🔺                                                                                                    |
| Internetverbindung                                                                                                    |
| Dauerhaft halten (empfohlen für Flatrate-Tarife)                                                                                                    |
| Zwangstrennung durch den Anbieter verschieben in die Zeit zwischen 🛛 2 - 3 🗸 Uhr                                                                         |
| O Bei Inaktivität trennen (empfohlen für Zeit- oder Volumentarife)                                                                                       |
| Automatisch trennen nach 300 Sekunden                                                                                                    |
| VLAN-Einstellungen                                                                                                    |
| Bitte beachten Sie, dass nur in seltenen Fällen die Verwendung einer VLAN-ID erforderlich ist. Die benötigte ID erhalten Sie von Ihrem Internetanbieter. |
| VLAN für den Internetzugang verwenden                                                                                                    |
| VLAN-ID 7                                                                                                    |
| PBit 0                                                                                                    |

### Schritt 6:

Die Einstellungen werden übernommen, die Internetverbindung wird geprüft. Die Installation ist beendet.

| Internetverbindung prüfen                            | ? |
|------------------------------------------------------|---|
| Die Prüfung der Internetverbindung läuft             |   |
| Bitte warten Sie, bis der Vorgang abgeschlossen ist. |   |
|                                                      |   |
|                                                      |   |

## Schritt 7:

Klicken Sie im Navigationsmenü auf Heimnetz und anschließend auf Netzwerk.

Klicken Sie auf den Tab Netzwerkeinstellungen.

Nun stellen Sie **alle drei** LAN-Ports um, indem Sie auf die Kreise unter *Power Mode – 1Gbit/s bzw. 2,5 Gbit/s* klicken. Wählen Sie anschließend *Übernehmen*, um die Einstellungen zu speichern.

| Netzwerkvert                                                                                                    | bindungen Ne                                                                                                    | etzwerkeinstellungen                                                                                                    |                                                                                                    |
|----------------------------------------------------------------------------------------------------|----------------------------------------------------------------------------------------------------|----------------------------------------------------------------------------------------------------|----------------------------------------------------------------------------------------------------|
| etriebsart im H                                                                                                    | leimnetz                                                                                                    |                                                                                                    |                                                                                                    |
| ier <mark>k</mark> önnen Sie die                                                                                                    | e Betriebsart dieser FR                                                                                                    | ITZ!Box im Heimnetz besti                                                                                                    | immen                                                                                                    |
| Internet-Ro                                                                                                    | outer                                                                                                    |                                                                                                    |                                                                                                    |
| Diese FRITZ<br>Firewall ble                                                                                                    | Z!Box ist der Internet-R<br>eibt dabei aktiviert.                                                                                                    | touter und stellt die Interne                                                                                                    | etverbindung für die Geräte im Heimnetz bereit. Sie stellt einen eigenen IP-Adressbereich zur Verfügung. Die                                                                                                    |
| Wie die FRI                                                                                                    | TZ!Box die Internetver                                                                                                    | bindung aufbaut, können                                                                                                    | Sie unter Internet > Zugangsdaten > Internetzugang einstellen.                                                                                                    |
| O IP-Client                                                                                                    |                                                                                                    |                                                                                                    |                                                                                                    |
| Diese FRITZ!<br>und übernim                                                                                                    | Box ergänzt das Heimnetz<br>nmt dessen IP-Adressberei                                                                                                    | z als IP-Client und benutzt ein<br>ich. Die Firewall der FRITZ!Bo                                                                                                | e vorhandene Internet-Verbindung. Sie erhält vom Router eine IP-Adresse. Die FRITZIBox wird Teil des vorhandenen Heimnetz<br>x wird dabei deaktiviert.                                                                                                    |
| Heimnetz-Zug                                                                                                    | gang per LAN                                                                                                    |                                                                                                    |                                                                                                    |
| astzugang<br>ier ermöglichen S<br>Jchse "LAN 3" an<br>Gastzugang                                                                                                | Sie Ihren Gästen schnel<br>Ihrer FRITZ!Box an. Di<br>g für LAN 3 aktiv                                                                                                    | ll und sicher einen Zugang<br>e mit dem "LAN 3"-Anschlı                                                                                                    | zum Internet. Aktivieren Sie die Option "Gastzugang für LAN 3 aktiv" und schließen Sie das Gastgerät an die<br>uss verbundenen Geräte nutzen lediglich den Internetzugang, haben aber keinen Zugriff auf Ihr Heimnetz.                                                                                                    |
| astzugang<br>ier ermöglichen S<br>uchse "LAN 3" an<br>Gastzugang<br>Anmeld                                                                                      | Sie Ihren Gästen schnel<br>Ihrer FRITZ!Box an. Di<br>g für LAN 3 aktiv<br>ung am Gastzugang nu                                                                                           | ll und sicher einen Zugang<br>e mit dem "LAN 3"-Anschlı<br>ır nach Zustimmung zu der                                                                             | , zum Internet. Aktivieren Sie die Option "Gastzugang für LAN 3 aktiv" und schließen Sie das Gastgerät an die<br>uss verbundenen Geräte nutzen lediglich den Internetzugang, haben aber keinen Zugriff auf ihr Heimnetz.<br>n Nutzungsbedingungen gestatten                                                                                                    |
| astzugang<br>ier ermöglichen S<br>uchse "LAN 3" an<br>Gastzugang<br>Anmeld                                                                                      | Sie Ihren Gästen schnel<br>Ihrer FRITZ!Box an. Di<br>g für LAN 3 aktiv<br>ung am Gastzugang nu                                                                                           | ll und sicher einen Zugang<br>e mit dem "LAN 3"-Anschlı<br>ır nach Zustimmung zu dei                                                                             | , zum Internet. Aktivieren Sie die Option "Gastzugang für LAN 3 aktiv" und schließen Sie das Gastgerät an die<br>uss verbundenen Geräte nutzen lediglich den Internetzugang, haben aber keinen Zugriff auf ihr Heimnetz.<br>n Nutzungsbedingungen gestatten                                                                                                    |
| astzugang<br>ier ermöglichen S<br>uchse "LAN 3" an<br>Gastzugang<br>Anmeld<br>AN-Einstellung                                                                    | Sie Ihren Gästen schnel<br>Ihrer FRITZ!Box an. Di<br>g für LAN 3 aktiv<br>ung am Gastzugang nu<br>en                                                                                     | ll und sicher einen Zugang<br>e mit dem "LAN 3"-Anschlu<br>ur nach Zustimmung zu dei                                                                             | , zum Internet. Aktivieren Sie die Option "Gastzugang für LAN 3 aktiv" und schließen Sie das Gastgerät an die<br>uss verbundenen Geräte nutzen lediglich den Internetzugang, haben aber keinen Zugriff auf ihr Heimnetz.<br>n Nutzungsbedingungen gestatten                                                                                                    |
| astzugang<br>ier ermöglichen S<br>uchse "LAN 3" an<br>Gastzugang<br>Anmeld<br>AN-Einstellung<br>ier können Sie ein<br>Jien.                                     | Sie Ihren Gästen schnel<br>Ihrer FRITZ!Box an. Die<br>g für LAN 3 aktiv<br>ung am Gastzugang nu<br>en<br>nstellen, ob die LAN-Ar                                                         | ll und sicher einen Zugang<br>e mit dem "LAN 3"-Anschlu<br>ir nach Zustimmung zu der<br>nschlüsse der FRITZ!Box im                                               | zum Internet. Aktivieren Sie die Option "Gastzugang für LAN 3 aktiv" und schließen Sie das Gastgerät an die<br>uss verbundenen Geräte nutzen lediglich den Internetzugang, haben aber keinen Zugriff auf Ihr Heimnetz.<br>n Nutzungsbedingungen gestatten<br>n "Power Mode" (Gbit/s) oder mit reduziertem Energieverbrauch im "Green Mode" (100 Mbit/s) betrieben werd  |
| astzugang<br>ier ermöglichen S<br>uchse "LAN 3" an<br>Gastzugang<br>Anmeld<br>AN-Einstellung<br>ier können Sie eis<br>illen.<br>AN-Anschluss                    | Sie Ihren Gästen schnel<br>Ihrer FRITZ!Box an. Di-<br>g für LAN 3 aktiv<br>ung am Gastzugang nu<br>en<br>nstellen, ob die LAN-Ar<br>Power Mode                                           | ll und sicher einen Zugang<br>e mit dem "LAN 3"-Anschlu<br>ur nach Zustimmung zu der<br>nschlüsse der FRITZ!Box im<br>Green Mode                                 | zum Internet. Aktivieren Sie die Option "Gastzugang für LAN 3 aktiv" und schließen Sie das Gastgerät an die<br>uss verbundenen Geräte nutzen lediglich den Internetzugang, haben aber keinen Zugriff auf ihr Heimnetz.<br>n Nutzungsbedingungen gestatten<br>n "Power Mode" (Gbit/s) oder mit reduziertem Energieverbrauch im "Green Mode" (100 Mbit/s) betrieben werde |
| astzugang<br>ier ermöglichen S<br>uchse "LAN 3" an<br>Gastzugang<br>Anmeld<br>AN-Einstellung<br>ier können Sie ein<br>illen.                                    | Sie Ihren Gästen schnel<br>Ihrer FRITZ!Box an. Die<br>g für LAN 3 aktiv<br>ung am Gastzugang nu<br>en<br>nstellen, ob die LAN-Ar<br>Power Mode                                           | ll und sicher einen Zugang<br>e mit dem "LAN 3"-Anschlu<br>ir nach Zustimmung zu der<br>nschlüsse der FRITZ!Box im<br>Green Mode                                 | zum Internet. Aktivieren Sie die Option "Gastzugang für LAN 3 aktiv" und schließen Sie das Gastgerät an die<br>uss verbundenen Geräte nutzen lediglich den Internetzugang, haben aber keinen Zugriff auf ihr Heimnetz.<br>n Nutzungsbedingungen gestatten<br>n "Power Mode" (Gbit/s) oder mit reduziertem Energieverbrauch im "Green Mode" (100 Mbit/s) betrieben werd  |
| astzugang<br>ier ermöglichen S<br>uchse "LAN 3" an<br>Gastzugang<br>Anneld<br>AN-Einstellung<br>ier können Sie ein<br>Jilen.<br>LAN-Anschluss                   | Sie Ihren Gästen schnel<br>Ihrer FRITZ!Box an. Die<br>g für LAN 3 aktiv<br>ung am Gastzugang nu<br>en<br>nstellen, ob die LAN-Ar<br>Power Mode<br>O 1 Gbit/s<br>O 2,5 Gbit/s             | Il und sicher einen Zugang<br>e mit dem "LAN 3"-Anschlu<br>ur nach Zustimmung zu der<br>nschlüsse der FRITZ!Box im<br>Green Mode<br>O 100 Mbit/s                 | zum Internet. Aktivieren Sie die Option "Gastzugang für LAN 3 aktiv" und schließen Sie das Gastgerät an die<br>uss verbundenen Geräte nutzen lediglich den Internetzugang, haben aber keinen Zugriff auf Ihr Heimnetz.<br>n Nutzungsbedingungen gestatten<br>n "Power Mode" (Gbit/s) oder mit reduziertem Energieverbrauch im "Green Mode" (100 Mbit/s) betrieben werd  |
| astzugang<br>ier ermöglichen S<br>uchse "LAN 3" an<br>Gastzugang<br>Anmeld<br>AN-Einstellung<br>ier können Sie ein<br>ollen.<br>LAN-Anschluss<br>LAN 1<br>LAN 2 | Sie Ihren Gästen schnel<br>Ihrer FRITZ!Box an. Die<br>g für LAN 3 aktiv<br>ung am Gastzugang nu<br>en<br>nstellen, ob die LAN-Ar<br>Power Mode<br>0 1 Gbit/s<br>0 1 Gbit/s<br>0 1 Gbit/s | ll und sicher einen Zugang<br>e mit dem "LAN 3"-Anschlu<br>ur nach Zustimmung zu der<br>nschlüsse der FRITZ!Box im<br>Green Mode<br>0 100 Mbit/s<br>0 100 Mbit/s | zum Internet. Aktivieren Sie die Option "Gastzugang für LAN 3 aktiv" und schließen Sie das Gastgerät an die<br>uss verbundenen Geräte nutzen lediglich den Internetzugang, haben aber keinen Zugriff auf Ihr Heimnetz.<br>n Nutzungsbedingungen gestatten<br>n "Power Mode" (Gbit/s) oder mit reduziertem Energieverbrauch im "Green Mode" (100 Mbit/s) betrieben werde |

#### Schritt 8 (empfohlen):

Um Ihrem WLAN einen individuell gewählten Namen zu geben, gehen Sie bitte wie folgt vor: Wählen Sie im Menü *WLAN* aus, danach *Funknetz*. Tragen Sie im Feld *Name des WLAN-Funknetzes (SSID)* einen Namen Ihrer Wahl ein (ohne Sonderzeichen). Klicken Sie *Übernehmen*. Für den Fall, dass Sie zuvor bereits Geräte mit Ihrem WLAN verbunden haben, sind diese nach der Namensänderung nochmals neu einzurichten.

| WLAN > Funknetz                                                                                                    |                                                                                                    |                                                                                    |
|----------------------------------------------------------------------------------------------------|----------------------------------------------------------------------------------------------------|------------------------------------------------------------------------------------|
| se Seite zeigt Ihnen die wichtigsten Informationen zum WL<br>quem WLAN-Verbindungen zur FRITZ!Box einrichten könner<br>äte Einstellungen festlegen. | AN Ihrer FRITZIBox. Sie finden neben den Zugangsdaten zu Ihrem WLAN-<br>n. Sie erhalten zudem einen Überblick darüber, welche Geräte mit Ihrer F | Funknetz auch den QR-Code, mit dem Sie<br>RITZ!Box verbunden sind und können für d |
| Name des WLAN-Funknetzes (SSID)                                                                                                    | WLAN-Netzwerkschlüssel                                                                                                    | WLAN-Zugan                                                                         |
| FRITZIBox 7590 VL                                                                                                    | 654845316549846218446                                                                                                    |                                                                                    |
| Weitere Einstellungen zum WLAN-Funknetz 🔦                                                                                                    |                                                                                                    | 0.0443<br>1                                                                        |
|                                                                                                    |                                                                                                    |                                                                                    |
| Unterschiedliche Benehnung der Funknetze auf 2,4 un                                                                                                 | a 5 GHz                                                                                                    |                                                                                    |
| W/PS starten                                                                                                    |                                                                                                    | Infoblatt druck                                                                    |

### Sie benötigen Unterstützung?

Bei Fragen oder Problemen können Sie sich gerne an unseren technischen Support wenden. Diesen erreichen Sie unter **07673 88899-24** oder über **stiegeler.com/kontakt**.

Für eine einmalige Aufwandspauschale von 69,00 EUR (kleiner Installationsservice) bzw. 99,00 EUR (großer Installationsservice) können Sie einen Techniker buchen, der für Sie vor Ort die Installation übernimmt.\*

\* **Einfacher Installationsservice**: Konfiguration der FRITZ!Box, Konfiguration WLAN an der FRITZ!Box, Einrichtung von zwei Telefonen (69,- $\in$ ); **Erweiterter Installationsservice**: Konfiguration der FRITZ!Box, Konfiguration WLAN an der FRITZ!Box, Einrichtung der Telefone, Einrichtung von waipu.tv, alternativ Einrichtung von DVB-C TV (standortabhängig), Installation von WLAN- und/oder DECT-Repeatern (99,- $\in$ ). Hinweise: Das Verlegen und Installieren von hausinternen Verkabelungen ist nicht Bestandteil des Installationsservices. Für diese Arbeiten ist im Vorfeld ein Elektriker zu beauftragen. Es wird keine Konfiguration von ISDN-Anlagen vorgenommen.